### UNITED STATES PATENT AND TRADEMARK OFFICE

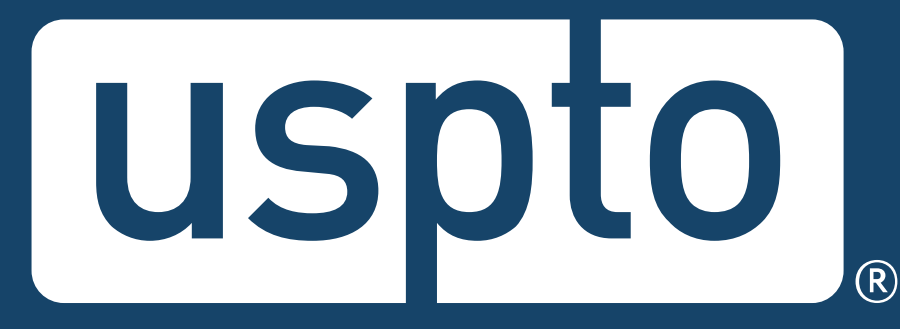

### TC 1600 Examiner training using FDA and NIH databases to search drugs, formulations and their methods of treatment/use

November 2023

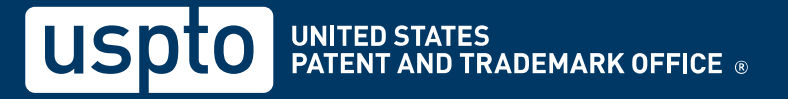

### Goals

- 1. Understand that a complete and thorough search is required by the Examiner performance and appraisal plan (i.e. PAP) and MPEP 904.
- 2. Recognize various FDA and NIH resources for searching drug information.
- 3. Understand the differences between various FDA and NIH resources.
- 4. Given key claim terms and/or a drug name, retrieve the relevant information using the appropriate resource.
- 5. Given the relevant information retrieved from the appropriate resource, locate the relevant information having the earliest publication.

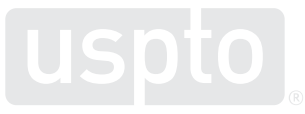

# Agenda

- Background & Overview
- Introductions to:
  - FDALabel
  - Drugs@FDA
  - DailyMed
  - Google search of FDA.gov
- Conclusion
- Live Demo

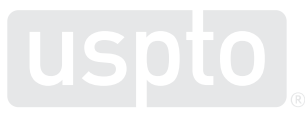

# **Searching is KEY!**

- Searching is an important part of the Patent Examiner's job.
- Examiners search to learn technology, keep abreast of state of the art, and determine patentability among other things.
- Further, search is used to evaluate an examiner's performance under the quality element of the PAP.

### **MPEP 904 how to search:**

The examiner, after having obtained a thorough understanding of the invention disclosed and claimed in the nonprovisional application, then searches the prior art as disclosed in patents and **other published documents, i.e., nonpatent literature (NPL)**.

### 904.02 General Search Guidelines [R-07.2022]

In the examination of an application for patent, an examiner must conduct a thorough and complete search of the prior art. A search is considered thorough when all areas with the highest probability of finding prior art relevant to the invention as it is claimed and described in the specification are identified for search. Planning a thorough search of the prior art requires three distinct steps by the examiner: (A) identifying the field of search; (B) selecting the proper tool(s) to perform the search; and (C) determining the appropriate search strategy for each search tool selected. A search is considered complete when each of the identified areas are fully considered.

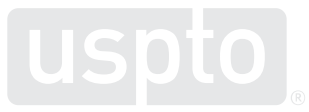

### Overview

- This training will provide important ways to search for available FDA documents with the various tools already available to examiners.
- This search is a 'how to' on searching several FDA resources and is intended to ensure a complete and thorough understanding of them.

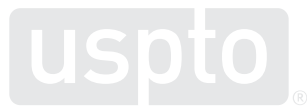

### Database content

- The search resources that will be presented simultaneously have a significant amount of overlapping content and do contain different strengths.
- Choosing which database(s) to search will depend upon field availability, preference, and case specifics.
- Consider the strategy as a finite number of relevant search choices, of which, more than one can be chosen:
  - FDALabel
  - Drugs@FDA
  - DailyMed & DailyMed Archive (NIH)
  - Google search of FDA.gov domain(s)

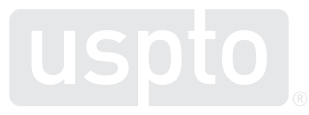

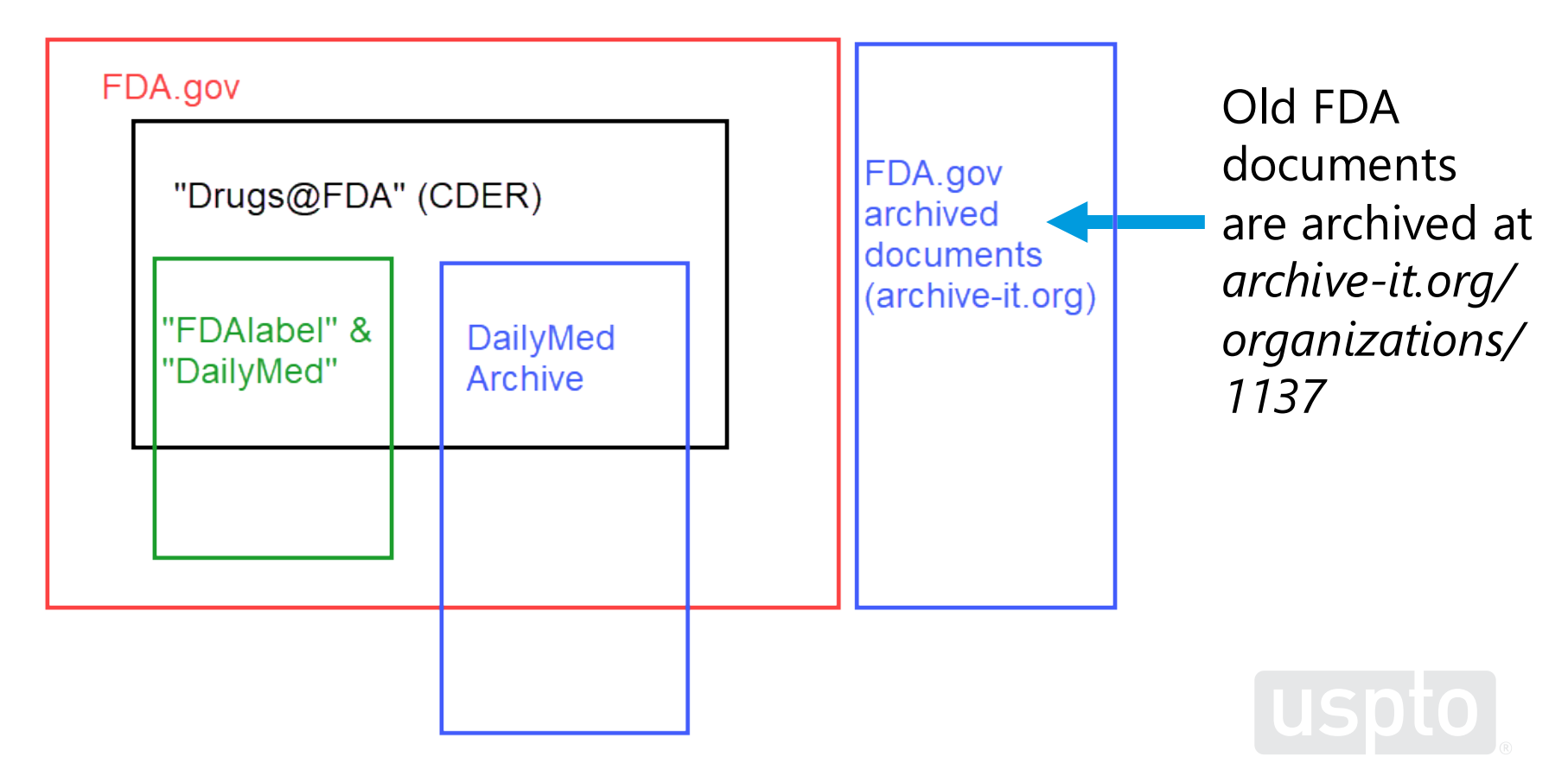

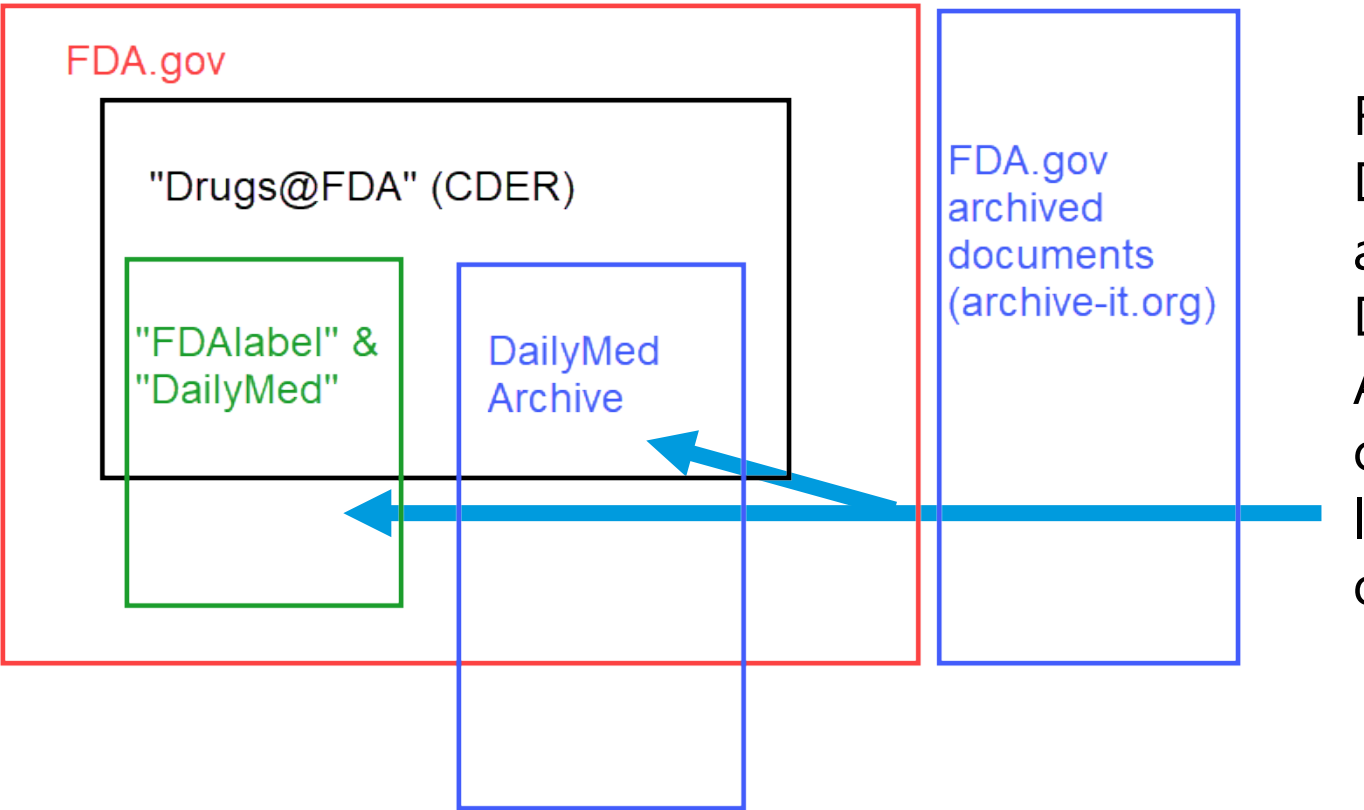

FDALabel, DailyMed, and the DailyMed Archive contain drug labels/inserts only.

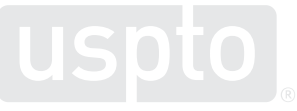

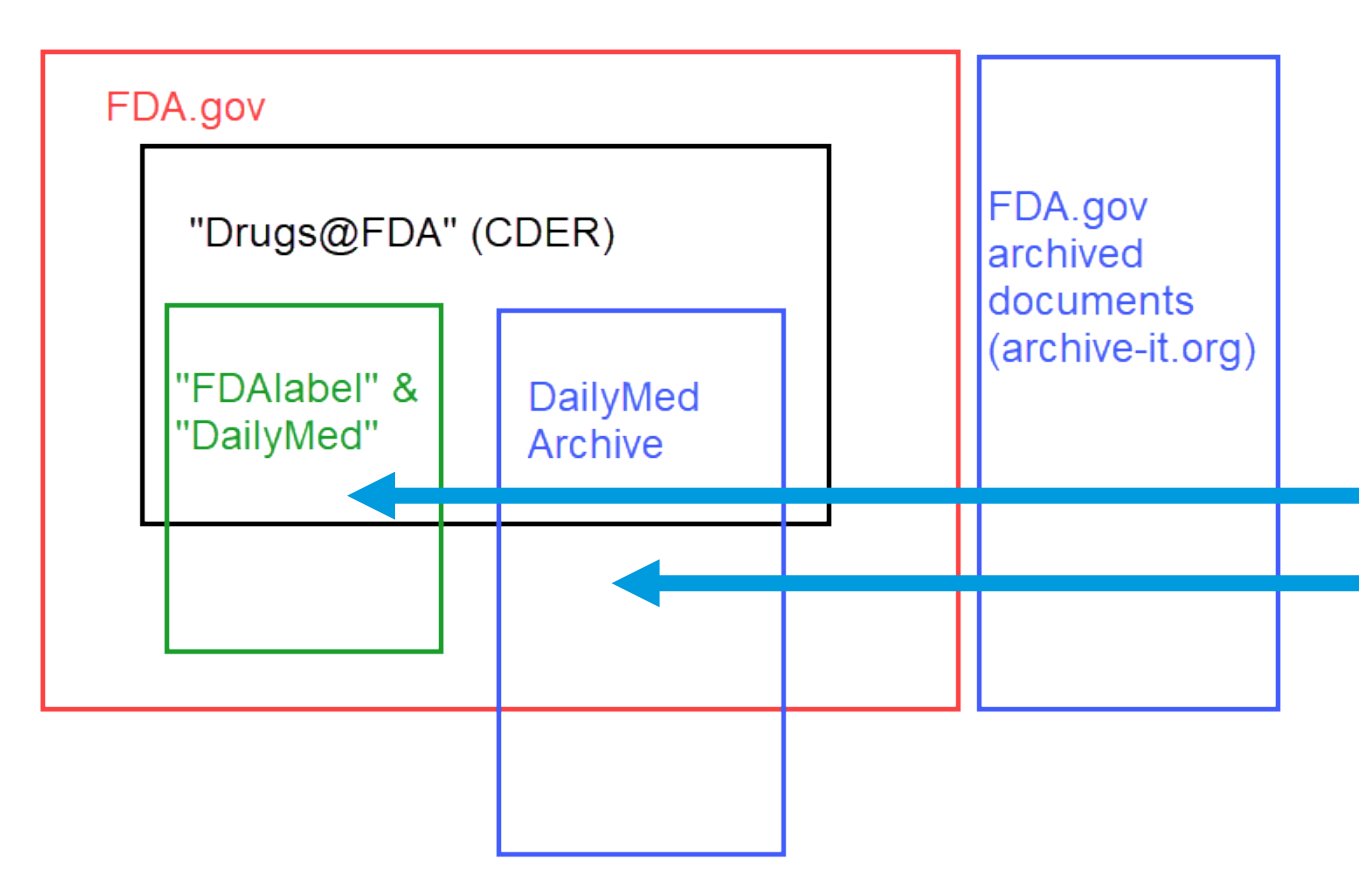

- FDALabel and DailyMed contain current drug labels.
- The DailyMed Archive contains retired drug labels.
- The DailyMed Archive is best used to obtain a label with a good priority date after perusing current labels.

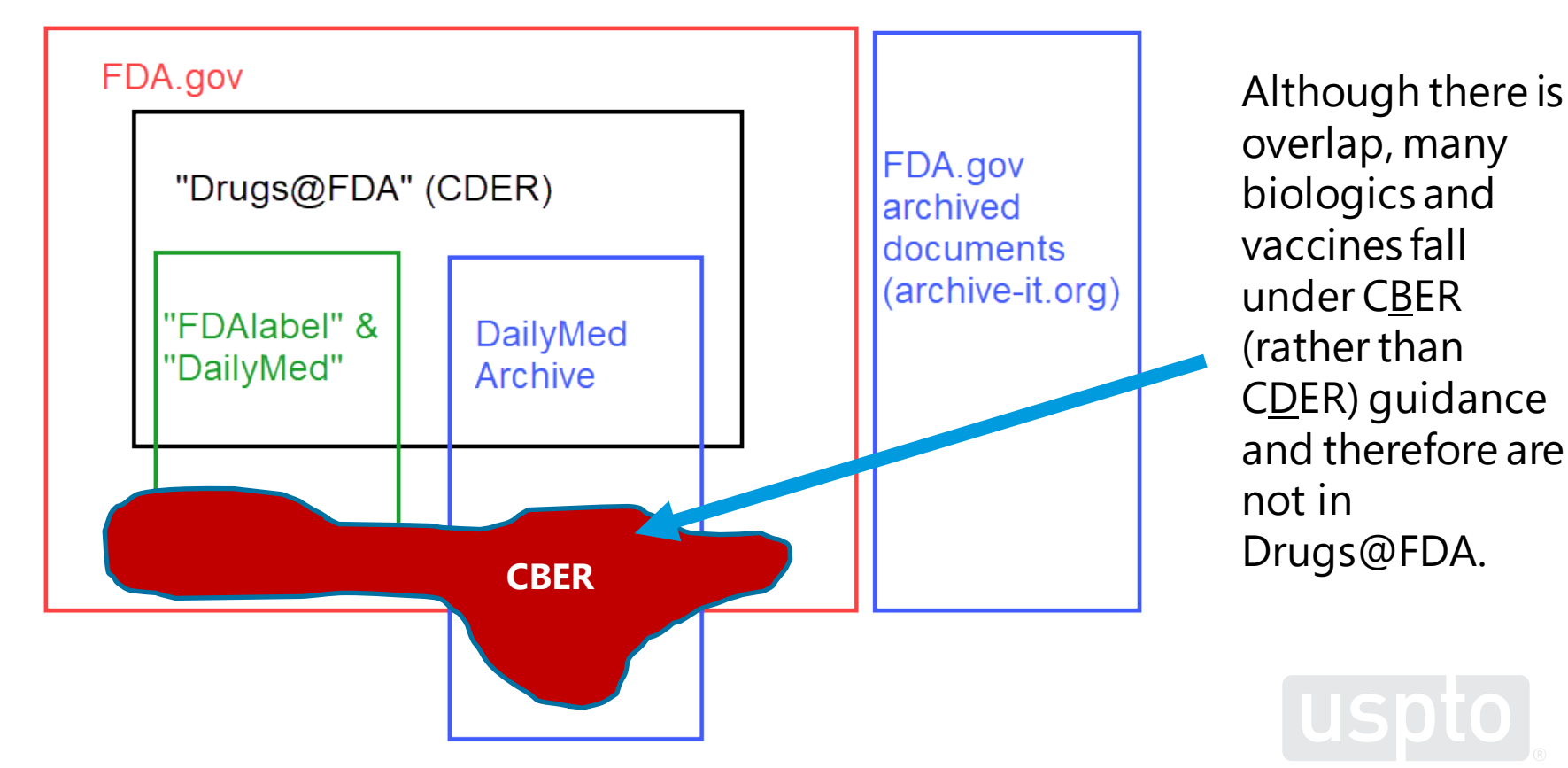

### **FDALabel search**

### **Database content and capabilities**

|                                | Search<br>multiple<br>terms | Current<br>drug labels | Retired<br>drug labels | Generic<br>drug labels | Non-label<br>content | Structure<br>search | "Publicly<br>available"<br>date | Document<br>location<br>clarity |
|--------------------------------|-----------------------------|------------------------|------------------------|------------------------|----------------------|---------------------|---------------------------------|---------------------------------|
| FDALabel                       | Y                           | Y                      |                        | Y                      |                      | Y                   |                                 |                                 |
| Drugs@<br>FDA<br>(CDER)        |                             | Y                      | Y                      |                        | Y                    |                     |                                 | Y                               |
| DailyMed                       | Y                           | Y                      |                        | Y                      |                      |                     | Y                               | Y                               |
| DailyMed<br>Archive            |                             |                        | Y                      | Y                      |                      |                     | Y                               | Y                               |
| Google<br>search of<br>FDA.gov | Y                           | Y                      | Y                      | Y                      | Y                    |                     |                                 |                                 |

# What information is contained in the FDALabel Database?

Over 140,000 human prescription, biological, over-the-counter and animal drug label documents, including:

| Labeling Types                                     | Number of Labeling as of February 21, 2023 |
|----------------------------------------------------|--------------------------------------------|
| Human OTC Drugs*                                   | 90,518                                     |
| Human Prescription Drugs and Biological Products** | 53,188                                     |
| Animal Prescription and Animal OTC Products        | 3,390                                      |

\* Includes Human OTC drugs approved for marketing through a New Drug Application (NDA), Abbreviated New Drug Application (ANDA), or the OTC monograph system.

\*\* Includes drug products, therapeutic biologics, vaccines, plasma derivatives, allergenics (standardized and nonstandardized), cellular therapy, and licensed minimally manipulated cells.

uspto

 $Source: www.fda.gov/science-research/bioinformatics-tools/fdalabel-full-text-search-drug-product-labeling {\tt \#Overview} and {\tt www.fda.gov/science-research/bioinformatics-tools/fdalabel-full-text-search-drug-product-labeling {\tt \#Overview} and {\tt www.fda.gov/science-research/bioinformatics-tools/fdalabel-full-text-search-drug-product-labeling {\tt \#Overview} and {\tt www.fda.gov/science-research/bioinformatics-tools/fdalabel-full-text-search-drug-product-labeling {\tt \#Overview} and {\tt www.fda.gov/science-research/bioinformatics-tools/fdalabel-full-text-search-drug-product-labeling {\tt \#Overview} and {\tt Works} and {\tt Works} and {\tt$ 

### What is FDALabel?

- A web-based database maintained by FDA, allowing for full-text and structure searching of FDA-approved drug product labeling.
- Accessible via <a href="https://nctrcrs.fda.gov/fdalabel/ui/search">https://nctrcrs.fda.gov/fdalabel/ui/search</a>
- Updated on a weekly basis
  - Note: This database is **different** from the FDA Online Label Repository (labels.fda.gov), which has a minimalistic search interface.

# What information is contained in the FDALabel Database? (cont.)

- Prescribing information, patient labeling, and carton/container labeling for the drugs and biologics, as well as label documents for homeopathic remedies, medical devices, dietary supplements, cosmetics, and medical foods.
- May be used to find information on indications, dosage and administration, contraindications (including warnings, adverse reactions, drug interactions, or information about use in particular populations of patients)

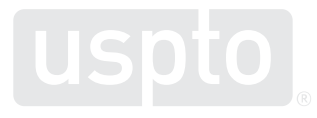

# Search capabilities within FDALabel Database

- Full text searches of entire label, or within particular sections of labeling information
- Complex query builder, allowing you to "and/or" together searches within the following areas:
  - Document types
  - Marketing categories
  - Presence of (or text within) specific sections of prescribing information
  - SPL identifiers (e.g., NDC codes, UNIIs, SETIDs)
  - Market start/end date
  - Pharmacologic classes
  - Chemical structure

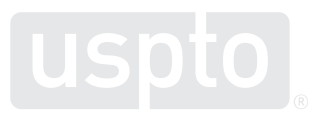

# Navigating the search platform

The home page is pre-populated with criteria you can fill in to begin building a search string:

| DALabel Home About Database Update     | s Disclaimer Contact                                                                                                    |   |
|----------------------------------------|----------------------------------------------------------------------------------------------------|---|
|                                        |                                                                                                    |   |
|                                        |                                                                                                    |   |
|                                        |                                                                                                    |   |
|                                        |                                                                                                    |   |
| Labeling types                         |                                                                                                    |   |
| Choose one or more: Animal Rx Animal O | TC Human Rx Human OTC Medical Device Medical Device Rx Vaccine                                                                  |   |
| or choose one or more from the list:   |                                                                                                    | ~ |
|                                        |                                                                                                    |   |
| Application Types or Mark              | ating Categories                                                                                                    |   |
| Application types of Mark              | eany categories                                                                                                    |   |
| Choose one or more: ANDA BLA NDA       | NDA Authorized Generic OTC Monograph Final OTC Monograph Not Final                                                              |   |
| or choose one or more from the list:   |                                                                                                    | ~ |
| &                                      |                                                                                                    |   |
| Product Name(s)                        |                                                                                                    |   |
|                                        |                                                                                                    |   |
| Trade or generic/proper name           | Contains     Contains     Contains                                                                                              |   |
| &                                      |                                                                                                    |   |
| Labeling Full Text Search              |                                                                                                    |   |
| Simple Search                          | Enter text (e.g., search for NAUSEA OR VOMITING retrieves labeling containing the phrase "nausea or vomiting")                  |   |
|                                        | Simple Search: Search for exact text using complete words/phrases (ignores non-alphanumeric characters, e.g., ignores "-", "%") |   |
|                                        | Advanced Search (from drop-down menu): Conduct a Boolean and/or partial word search                                             |   |

Note the "&" between each box indicates these criteria will be "AND-ed" together

### Navigating the search platform (cont.)

### More criteria can be added at the bottom of the page:

|                                                                                                    | ntifiers (separate with a space, comma, semicolon, or colon)                                                                                                    |                           |
|----------------------------------------------------------------------------------------------------|----------------------------------------------------------------------------------------------------|---------------------------|
| Ingredient type (UNII)                                                                                          | Active 🗸                                                                                                    |                           |
| Search for:<br>Application Num<br>DEA Schedule (e<br>NDC Number (e.g.<br>SET ID: (e.g., ca7<br>Unique Ingredier | er for ANDA, BLA, or NDA: 3 to 8 digits (e.g., 077844, 125118, 020077)<br>g., CII, CIII, CIV, CV)<br>g., 0378-4105, 49702-221)<br>3b519-015a-438d-aa3c-af53492825a1)<br>tl Identifier (UNII): To search for active ingredients, inactive ingredients or both, type in alphanumeric code(s) (e.g., J220T4J9Q2) |                           |
| more criteria: Lab                                                                                              | aling Full Text Search   Product Name(s)   Labeling Section(s)   Labeling Types   Pharmacologic Class(es)   Application Types or Marketing Categories   Market Status                                                                                                    | MedDRA Terms   Chemical S |
| ew Group of Criteria                                                                                            |                                                                                                    |                           |
|                                                                                                    | —                                                                                                    |                           |
| hemical Stru                                                                                                    | ucture                                                                                                    |                           |
|                                                                                                    |                                                                                                    | as substructure V match   |

### Navigating the search platform (cont.)

### A new group of criteria may be added to include alternatives in your search

| Enter one or more ide                                                                                                    | entifiers (separate with a space, comma, semic                                                                                                    | olon, or colon)                                                                                                    |
|----------------------------------------------------------------------------------------------------|----------------------------------------------------------------------------------------------------|----------------------------------------------------------------------------------------------------|
|                                                                                                    |                                                                                                    |                                                                                                    |
| Ingredient type (UNII)                                                                                                    | Active                                                                                                    | ~                                                                                                    |
| Search for:<br>• Application Numi<br>• DEA Schedule (e<br>• NDC Number (e.g<br>• SET ID: (e.g., ca7<br>• Unique Ingredien | ber for ANDA, BLA, or NDA: 3 to 6 digits (e.g.<br>g., CII, CIII, CIV, CV)<br>,, 0378-4105, 49702-221)<br>3b519-015a-436d-aa3c-af53492825a1)<br>t Identifier (UNII): To search for active ingredie | ., 077844, 126118, 020977)<br>ents, inactive ingredients or both, type in alphanumeric code(s) (e.g., J220T4J9Q2)                                         |
|                                                                                                    |                                                                                                    |                                                                                                    |
| nore criteria: Labe                                                                                                    | ling Full Text Search   Product Name(s)                                                                                                    | Labeling Section(s)   Labeling Types   Pharmacologic Class(es)   Application Types or Marketing Categories   Market Status   MedDRA Terms   Chemical Stru |
|                                                                                                    |                                                                                                    |                                                                                                    |
|                                                                                                    |                                                                                                    |                                                                                                    |
| w Group of Criteria                                                                                                    |                                                                                                    |                                                                                                    |
| w Group of Criteria                                                                                                    | ]                                                                                                    |                                                                                                    |
| w Group of Criteria                                                                                                    |                                                                                                    |                                                                                                    |
| w Group of Criteria                                                                                                    | : Labeling Full Text Search   Product Na                                                                                                    | ame(s)   Labeling Section(s)   La ypes   Pharmacologic Class(es)   Application Types or Marketing Categories   Market Status   MedDf                      |
| w Group of Criteria<br>Add more criteria                                                                                  | : Labeling Full Text Search   Product Na                                                                                                    | ame(s)   Labeling Section(s)   La ypes   Pharmacologic Class(es)   Application Types or Marketing Categories   Market Status   MedDi                      |
| w Group of Criteria<br>Add more criteria                                                                                  | : Labeling Full Text Search   Product Na                                                                                                    | ame(s)   Labeling Section(s)   La ypes   Pharmacologic Class(es)   Application Types or Marketing Categories   Market Status   MedDi                      |
| Add more criteria                                                                                                    | : Labeling Full Text Search   Product Na                                                                                                    | ame(s)   Labeling Section(s)   La ypes   Pharmacologic Class(es)   Application Types or Marketing Categories   Market Status   MedDi                      |
| Add more criteria                                                                                                    | : Labeling Full Text Search   Product Na<br>g Full Text Search                                                                                                    | ame(s)   Labeling Section(s)   La ypes   Pharmacologic Class(es)   Application Types or Marketing Categories   Market Status   MedDf                      |
| Add more criteria                                                                                                    | : Labeling Full Text Search   Product Na<br>g Full Text Search<br>roh                                                                                                    | ame(s)   Labeling Section(s)   La ypes   Pharmacologic Class(es)   Application Types or Marketing Categories   Market Status   MedDa                      |

### Navigating the search results

Sort ascending or descending by clicking any column heading

### Basic (Previous slide) vs. Expanded view

Basic View Expanded View 180 labeling results Links Labeling Dosage Route(s) of Marketing Application Trade Name Generic/Proper Name(s) Most Recent Marketing Date(s) Established Initial Company NDC(s) Active MedDRA Form(s) SPL Date (YYYY/MM/DD) U.S. Type Administration Category Number(s) Pharmacologic Ingredient Report (YYYY/MM/DD) UNII(s) Class(es) Approval SPI Document HUMAN CAPSULE. ORAL ANDA 202666 Dexiansoprazole DEXLANSORRAZOLE 2023/08/06 2022/12/01 1995 AS 50090-6514 UYE4T5I70X DailyMed (SPL ] PRESCRIPTI DELAYED delayed release MEDICATION CSV PDF) DRUG LABEL RELEASE SOLUTIONS Drugs@FDA 202668; Orange Book 202868 SPL Document HUMAN CAPSULE. ORAL ANDA 202666 Dexiansoprazole DEXLANSOPRAZOLE 2023/05/26 2022/12/01-Proton Pump Inhibitor 1995 TWI 24979-001 UYE4T5I70X Excel PHARMACEU... DailvMed (SPL1 PRESCRIPTI ... DELAYED delayed release 24979-002 CSV PDF) DRUG LABEL RELEASE INC Drugs@FDA 202888; Orange Book 202868 CAPSULE. ORAL ANDA DEXLANSOPRAZOLE PAR 49884-147: UYE4T5I70X SPI Document HUMAN 202294 Dexiansoprazole 2023/05/11 2022/11/22 Proton Pump Inhibitor 1995 Excel 2023/06/10 DailvMed (SPL1 PRESCRIPTI... DELAYED PHARMACEU 49884-148 DRUG LABEL PDF) RELEASE INC Drugs@FDA 202294 Orange Book 202294 Links available for SPL Document, Daily Med link, Note earliest US Drugs@FDA listing, and Approval Date for

**Orange Book listing** 

potential prior art

## Navigating the search results

• Example: "lansoprazole" as Product Name, "Oral" as Route(s) of Administration

| FDALabel Home About Datab                                                                                |                        |                          |                            |                                 |                          |                       |                             |           |
|----------------------------------------------------------------------------------------------------|------------------------|--------------------------|----------------------------|---------------------------------|--------------------------|-----------------------|-----------------------------|-----------|
| 180 labeling results                                                                                     |                        |                          | Basic View                 | Expanded View                   |                          | Download Full Results | View Query (permanent link) |           |
| Links                                                                                                    | Marketing Category     | Dosage Form(s)           | Route(s) of Administration | Trade Name                      | ▲ Generic/Proper Name(s) |                       | Most Recent SF              | L Date () |
| SPL Document<br>DailyMed (SPL   PDF)<br>Drugs@FDA <sup>202666</sup><br>Orange Book <sup>202666</sup>     | ANDA                   | CAPSULE, DELAYED RELEASE | ORAL                       | Dexiansoprazole delayed release | DEXLAN \$OPRAZOLE        |                       | 2023/06/06                  |           |
| SPL Document<br>DailyMed (SPL   PDF)<br>Drugs@FDA <sup>access</sup><br>Orange Book <sup>202868</sup>     | ANDA                   | CAPSULE, DELAYED RELEASE | ORAL                       | Dexiansoprazole delayed release | DEXLANSOPRAZOLE          |                       | 2023/05/26                  |           |
| SPL Document<br>DailyMed (SPL   PDF)<br>Drugs@FDA <sup>202264</sup><br>Orange Book <sup>202264</sup>     | ANDA                   | CAPSULE, DELAYED RELEASE | ORAL                       | Dexianeoprazole                 | DEXLAN SOPRAZOLE         |                       | 2023/05/11                  |           |
| SPL Document<br>DailyMed (SPL   PDF)<br>Drugs@FDA <sup>602289</sup> ;<br>Orange Book <sup>602289</sup> ; | NDA Authorized Generic | CAPSULE, DELAYED RELEASE | ORAL                       | Dexiansoprazole delayed release | DEXLANSOPRAZOLE          |                       | 2023/05/04                  |           |
| SPL Document<br>DailyMed (SPL   PDF)<br>Drugs@FDA <sup>602287</sup> ;<br>Orange Book <sup>602287</sup> ; | NDA                    | CAPSULE, DELAYED RELEASE | ORAL.                      | Dexilant                        | DEXLAN SOPRAZOLE         |                       | 2023/04/21                  |           |

• Results page tells you how many label results you have, allows you to download an Excel file of the full results, and provides a link to a printable query page to print/save details of your search query

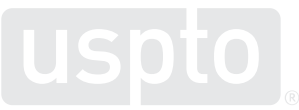

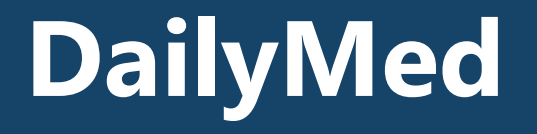

# What does DailyMed contain?

- The DailyMed database contains labeling, submitted to the Food and Drug Administration (FDA) by companies, for the following products:
- FDA-approved products:
  - Prescription drug and biological products for human use
  - Nonprescription (e.g., over-the-counter) drug and biological products for human use
  - Certain medical devices for human use
  - Medical gases for human and animal use
  - Prescription and nonprescription drugs for animal use
- Additional products regulated, but not approved, by the FDA

# DailyMed provides a large number of product labels (amongst other items)

The DailyMed database contains **145853** labeling submitted to the **Food and Drug Administration (FDA)** by companies. DailyMed does not contain a complete listing of labeling for FDA-regulated products (e.g., labeling that is not submitted to the FDA). See <u>ABOUT DAILYMED</u> for more information.

- Can search via drug name, drug class, NDC code or Set ID.
- No structure search is possible.
- Additionally can limit via advanced Search or also Archived labels search of the same drugs.

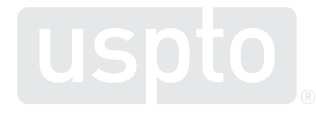

### What areas can be searched

Insert drug name (or can also do an advanced search or labelling archives as shown) (https://dailymed. nlm.nih.gov/daily med/)

| IN NATIONAL LIBRARY OF MEDICINE                                                                                                    | REPORT ADVERSE EVENTS   R                                                                                                    |
|----------------------------------------------------------------------------------------------------|----------------------------------------------------------------------------------------------------|
| ALL DRUG<br>HUMAN                                                                                                    |                                                                                                    |
|                                                                                                    |                                                                                                    |
| MORE WAYS TO SEARCH: ADVANCED SEARCH BROWSE DRUG CLASSES ADVANCED SEARCH BROWSE DRUG CLASSES ADVANCED SEARCH BROWSE BROWSE DRUG CLASSES ADVANCED SEARCH BROWSE DRUG CLASSES ADVANCED SEARCH BROWSE DRUG CLASSES ADVANCED SEARCH BROWSE DRUG CLASSES ADVANCED SEARCH BROWSE DRUG CLASSES ADVANCED SEARCH BROWSE DRUG CLASSES ADVANCED SEARCH BROWSE DRUG CLASSES ADVANCED SEARCH BROWSE DRUG SEARCH BROWSE DRUG SEARCH BROWSE DRUG SEARCH BROWSE DRUG SEARCH BROWSE DRUG SEARCH BROWSE DRUG SEARCH BROWSE DRUG SEARCH BROWSE DRUG SEARCH BROWSE DRUG SEARCH BROWSE DRUG SEARCH BROWSE DRUG SEARCH BROWSE DRUG SEARCH BROWSE DRU | ABELING ARCHIVES<br>rug Administration (FDA) by companies. DailyMed does not contain a complete<br>ed to the FDA). See <u>ABOUT DAILYMED</u> for more information.<br>SHARE 🔤 🕻 |

### To search Prevacid (lansoprazole tablet)

### Results include:

- Usage/indications
- Dosage/administration
- Forms/strengths

Main page results might not be prior art

Click on thru to the archives to find a prior art date

| H NATIONAL LIBRARY OF MEDICINE                                                               | A REPORT ADVERSE EVENTS   RECA                                                                                                    |
|----------------------------------------------------------------------------------------------|----------------------------------------------------------------------------------------------------|
| DAILYMED                                                                                     | ALL DRUGS   HUMAN DRUGS   ANIMAL DRUGS   MORE WAYS TO SEARCH V<br>Enter drug, NDC code, drug class, or Set ID                                                                                                    |
|                                                                                              |                                                                                                    |
| LABEL <mark>: PREVACID- lansopr</mark>                                                       | azole tablet, orally disintegrating, delayed release                                                                                                    |
|                                                                                              | LABEL RSS 🔝 SHARE 🗖 🚹                                                                                                    |
| VEW PACKAGE PHOTOS                                                                           | NDC Code(s); 55154-0253-0           Packager: Cardinal Health 107,LLC           This is a repackaged label.           Source NDC Code(s); 64764-544           Category: HUMAN PRESCRIPTION DRUG LABEL           DEA Schedule: None           Marketing Status: New Drug Application           DRUG LABEL INFORMATION         Updated December 16, 2022           If you are a consumer or patient please visit this version.         Opposition of the status in the status in the |
| RELATED RESOURCES<br>Medline Plus<br>Clinical Trials<br>+ PubMed<br>Biochemical Data Summary | VIEWALL SECTIONS   I HIGHLIGHTS OF PRESCRIBING INFORMATION  These highlights do not include all the information needed to use PREVACID and PREVACID SOLUTAB safely and effectively. See full prescribing information for PREVACID and PREVACID SOLUTAB. PREVACID  Table OF CONTENTS                                                                                                    |
| MORE INFO FOR THIS DRUG<br>View Labeling Archives<br>RxNorm                                  | Table of Contents  INDICATIONS AND USAGE  1.1 Treatment of Active Duodenal Ulcer - PREVACID and PREVACID SoluTab are indicated in adults for short-term treatment (for four weeks) for healing and symptom relief of active duodenal ulcer                                                                                                    |
| Get Label RSS Feed View NDC Code(s) NEW!                                                     | 2 DOSAGE AND ADMINISTRATION 2.1 Recommended Adult Dosage by Indication - IndicationRecommended DoseFrequency - * Please refer to the amoxicillin and clarithromycin full prescribing information, Contraindications                                                                                                    |
|                                                                                              | 3 DOSAGE FORMS AND STRENGTHS<br>PREVACID delayed-release capsules: • 15 mg strength is an opaque, pink and green capsule imprinted<br>with "TVP" and PDPL/CID 151 70 mg ctrongth is an opaque, pink and black capsule imprinted                                                                                                    |

### **Access labeling archive**

| NIH NATIONAL LIBRARY OF MEDICINE                                                                     | ▲ REPORT ADVERSE EVENTS   RECALLS                                                                                               |
|----------------------------------------------------------------------------------------------------|----------------------------------------------------------------------------------------------------|
| DAILYMED                                                                                             | ALL DRUGS     HUMAN DRUGS     ANIMAL DRUGS     MORE WAYS TO SEARCH       prevacid     ADVANCED SEARCH       BROWSE DRUG CLASSES |
| но                                                                                                   | ME + NEWS FDA RESOURCES + NLM SPL RESOURCES + APPLICATION DEVELOPMENT SUFFORT                                                   |
| <b>Q</b> LABELING ARCHIVES                                                                           | Share 🖂 🛨                                                                                                    |
| This archive allows the user to retrieve the laboration Labeling Archives Search                     | el current for a given date. By default, only archived labels for this year are returned.                                       |
| If you wish to request all labels for a given date<br>Include your email address and the desired dat | e, please visit our <u>customer support</u> .<br>e in the request form for a response.                                          |

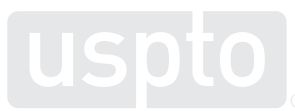

### **Results within labeling archive**

| SEARCH RESULTS fo          | ቦ: prevacid (87                | results)                                                                                                    |
|----------------------------|--------------------------------|----------------------------------------------------------------------------------------------------|
| DATE POSTED                | DRUG NAME                      | <previous 1="" 18="" next="" of="" page=""  =""> 5 results/pg &lt;</previous>                                                                                                    |
| Aug 18, 2023               | PACKAGE IMAGE<br>NOT AVAILABLE | <u>PREVACID (lansoprazole) capsule, delayed release</u><br><u>PREVACID SOLUTAB (lansoprazole) tablet, orally disintegrating, delayed r</u><br><u>view full title</u><br><b>Packager</b> : Takeda Pharmaceuticals America, Inc.<br><b>Version:</b> 43 |
| Jan 02, 2023<br>🛃 download | PACKAGE IMAGE<br>NOT AVAILABLE | PREVACID (lansoprazole) capsule, delayed release<br>PREVACID SOLUTAB (lansoprazole) tablet, orally disintegrating, delayed r<br>view full title<br>Packager: Takeda Pharmaceuticals America, Inc.<br>Version: 42                                     |
| Jun 27, 2022<br>🛃 download | PACKAGE IMAGE<br>NOT AVAILABLE | PREVACID (lansoprazole) capsule, delayed release<br>Packager: PD-Rx Pharmaceuticals, Inc.<br>Version: 37                                                                                                    |
| Jun 01, 2022<br>🛃 download | PACKAGE IMAGE<br>NOT AVAILABLE | <u>PREVACID 24 HR (lansoprazole) capsule, delayed release</u><br>Packager: L. Perrigo Company<br>Version: 8                                                                                                    |
| Mar 16, 2022 🛃 download    | PACKAGE IMAGE<br>NOT AVAILABLE | PREVACID (lansoprazole) capsule, delayed release<br>PREVACID SOLUTAB (lansoprazole) tablet, orally disintegrating, delayed r<br>view full title<br>Packager: Takeda Pharmaceuticals America, Inc.<br>Version: 41                                     |
|                            |                                | <previous 1="" 18="" next="" of="" page=""  =""> 5 results/pg &lt;</previous>                                                                                                    |

Archive label search results: show all labels with earlier dates and can be date limited if need be to overcome a priority date.

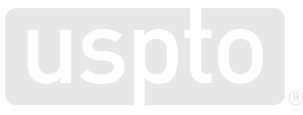

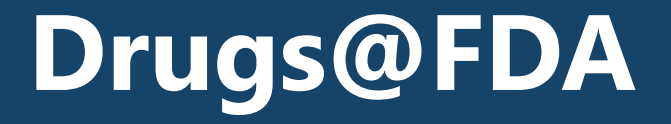

### Drugs@FDA vs. DailyMed: labeling differences

|                                                                                           | Drugs@FDA                         | DailyMed                                                              |
|-------------------------------------------------------------------------------------------|-----------------------------------|-----------------------------------------------------------------------|
| Labeling Type                                                                             | Last FDA-approved PI <sup>1</sup> | Most recent labeling<br>submitted to FDA (may not<br>be FDA-approved) |
| Format                                                                                    | PDF                               | SPL (hyperlinks, allows indexing)                                     |
| Includes recent PI updates:<br>• Annual reportable changes<br>• Pending CBE-0 supplements | No                                | Yes                                                                   |
| Includes carton/container<br>labeling                                                     | Sometimes                         | Always                                                                |
| Includes previously approved<br>labeling, regulatory history, and<br>FDA reviews          | Yes                               | No                                                                    |
| FDA reviews labeling prior to posting                                                     | Always                            | Generally, no                                                         |

PI = Prescribing Information; PDF = Portable Document Format; SPL = Structured Product Labeling;

www.fda.gov CBE = changes being effected; 1 Drugs@FDA does not always include the last FDA-approved PI

### How to search Drugs@FDA?

- You can search **Drugs@FDA** in the following ways:
- Use the **search box** on the home page to search by:
  - Drug name(s)
  - Active ingredient(s)
  - Application number (NDA, ANDA, or BLA number)
- Browse by drug name (in alphabetical order) using the <u>A-Z Index</u>.
- Use the <u>"Drug Approval Reports by Month</u>" menus on the Drugs@FDA home page to find the following information by month:<u>\*</u>
  - All approvals and tentative approvals
  - Original NDA and original BLA approvals
  - Original ANDA approvals
  - Supplemental approvals to NDAs and BLAs
  - Tentative ANDA approvals

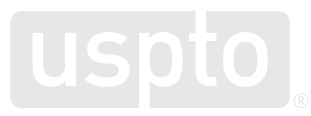

### Drugs@FDA (<u>www.fda.gov/drugsatfda</u>)

- Contains information about the following FDA-approved products for human use:
  - Prescription brand-name drug products, generic drug products,
  - Therapeutic biological products, and
  - Over-the-counter brand-name and generic drugs.
- The database includes most of the drug products approved since 1939.
- For drug products approved since 1998 the following information is available:
  - The majority of patient information,
  - Labels,
  - Approval letters,
  - Reviews,
  - Other information.
- Update frequency: Daily

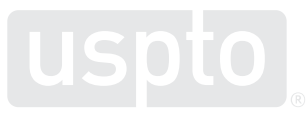

### **Drugs@FDA: How to search?**

- Search Drugs@FDA in the following ways:
- Use the search box on the home page to search by:
  - Drug name(s)
  - Active ingredient(s)
  - Application number (NDA, ANDA, or BLA number)

|                                                                                                    | f Sha          | re 🔮 Torest  | in Unkedin     | 🖀 Enal         | 😝 Print |                                                                   |
|----------------------------------------------------------------------------------------------------|----------------|--------------|----------------|----------------|---------|-------------------------------------------------------------------|
|                                                                                                    |                |              |                |                |         |                                                                   |
|                                                                                                    |                |              |                |                |         | Download Drugs@FDA Express for free<br>the App Store Cocogle play |
|                                                                                                    |                |              |                |                |         |                                                                   |
| Search by Drug Name, Active Ingre<br>Enter at least 3 characters                                                   | idient, or App | lication Num | ber*<br>Search | Clear          |         |                                                                   |
| Search by Drug Name, Active Ingre<br>Enter at least 3 characters<br>Browse by Drug Name                            | dient, or App  | lication Num | ber*<br>Search | Clear          |         |                                                                   |
| Search by Drug Name, Active Ingre<br>Enter at least 3 characters<br>Browse by Drug Name<br>A B C D E F G H I J K L | idient, or App | lication Num | Search         | Clear<br>Z 0-9 |         |                                                                   |

### **Drugs@FDA: How to search?**

- Browse by drug name (in alphabetical order) using the <u>A-Z Index</u>.
  - Unlike the search box results, the A-Z "Drug Name" search results for an active ingredient will not include brand name drugs for this active ingredient or drugs that contain this active ingredient and other active ingredient(s).
  - For example, the search results for "LISINOPRIL" (using the A-Z "Drug Name" search) will not include PRINIVIL, ZESTRIL, or QBRELIS and will not include ZESTORETIC (lisinopril and hydrochlorothiazide tablets).

|                             | f Dan y Treat in Uniada              | 🛎 Email 🔒 Print  |                   |
|-----------------------------|--------------------------------------|------------------|-------------------|
|                             |                                      | Download Drugs@F | DA Express for fr |
| Search by Drug Name, Activ  | e Ingredient, or Application Number* |                  |                   |
| Enter at least 3 characters | Search                               | Clear            |                   |
| Browse by Drug Name         |                                      |                  |                   |
| ABCDEFGHIJ                  | KUM N O P O R S T U V W X            | 7 Z 0-9          |                   |
|                             |                                      |                  |                   |

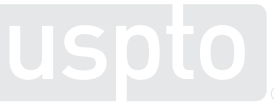

# Formulation searching using the Drugs@FDA website:

Sample formulation claim language:

An orally disintegrable tablet which comprises (i) fine granules having an average particle diameter of 400  $\mu$ m or less, which fine granules comprise a composition coated by an enteric coating layer, said composition having **15mg-30mg of lansoprazole** and (ii) **an additive**.

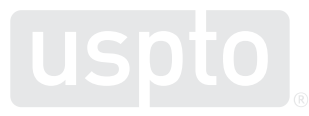

### **Drugs@FDA:** active ingredient search

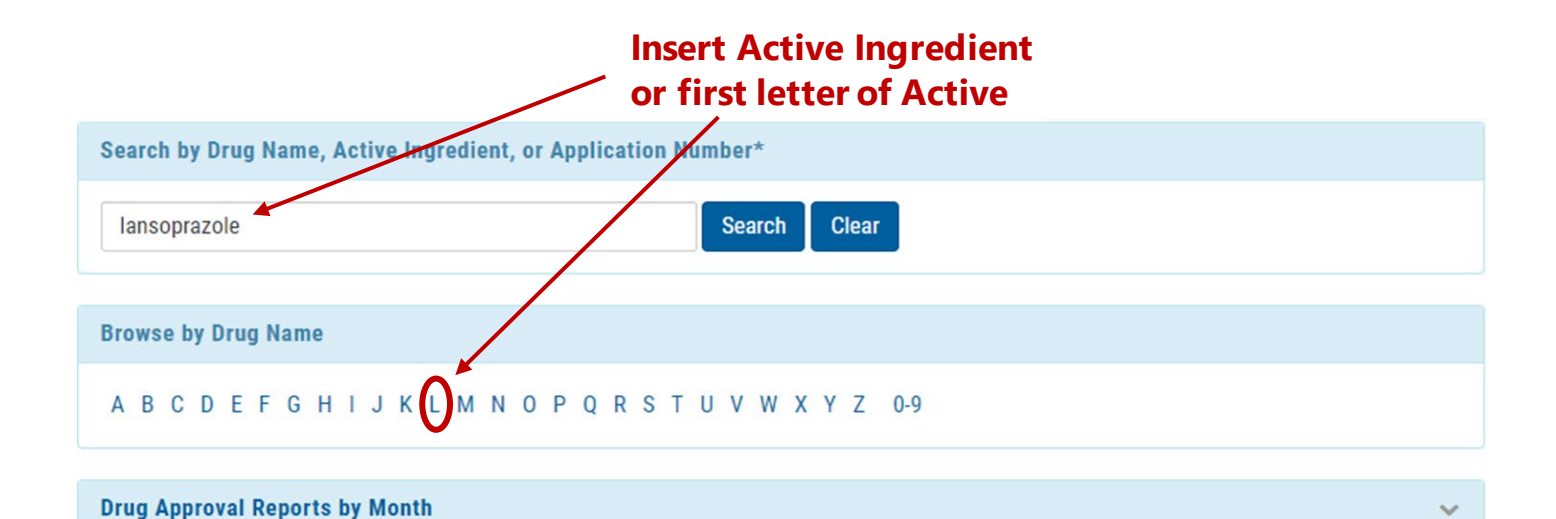

Search results shown on next slide. →

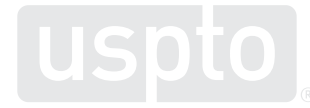

### Search results: active ingredient search

Lansoprazole was searched as the active ingredient. Two products identified from search, 15 mg and 30 mg formulations identified in orally disintegrating forms:

| Products on NDA 021     | 428                            |                  |                                                      |                      |         |       | ~    |
|-------------------------|--------------------------------|------------------|------------------------------------------------------|----------------------|---------|-------|------|
| CSV Excel Prir          | nt                             |                  |                                                      |                      |         |       |      |
| Drug Name 🔺             | Active Ingredients \$          | Strength ¢       | Dosage Form/Route \$                                 | Marketing Status 🛛 🔶 | TE Code | RLD ¢ | RS ¢ |
| PREVACID                | LANSOPRAZOLE                   | 15MG             | TABLET, ORALLY DISINTEGRATING, DELAYED RELEASE; ORAL | Prescription         | AB      | Yes   | No   |
| PREVACID                | LANSOPRAZOLE                   | 30MG             | TABLET, ORALLY DISINTEGRATING, DELAYED RELEASE; ORAL | Prescription         | AB      | Yes   | Yes  |
| Showing 1 to 2 of 2 ent | ries                           |                  |                                                      |                      |         |       |      |
| Approval Date(s) and    | History, Letters, Labels, Revi | ews for NDA 0214 | 28                                                   |                      |         |       | ~    |
| Labels for NDA 02142    | 28                             |                  |                                                      |                      |         |       | ~    |
| Therapeutic Equivale    | nts for NDA 021428             |                  |                                                      |                      |         |       | ~    |

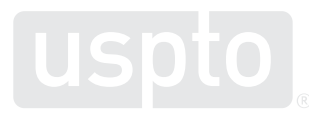

## Search results: approval date, drug approval package

The Approval Date and History, Letter, Labels, Reviews link provides a listing of documents associated with the approval process.

Drug Approval dates are provided, patient packaging insert information, labels and the letters of approval are listed.

| Approval Date(s)  | and Histor                 | y, Letters, Labels, Rev | views for NDA | 021428      |                        |                                        |                              |     |
|-------------------|----------------------------|-------------------------|---------------|-------------|------------------------|----------------------------------------|------------------------------|-----|
| Original Approval | <b>s or Tenta</b><br>Print | tive Approvals          |               |             | $\left  \right\rangle$ |                                        |                              |     |
| Action Date       | •                          | Submission              | ¢             | Action Type | , nan \$               | Letters, Revie<br>Patient Packa        | ews, Labels,<br>age Insert 🔶 | Not |
| 08/30/2002        |                            | ORIG-1                  |               | Approval    |                        | Label (PDF)<br>Letter (PDF)<br>Reviev: |                              |     |

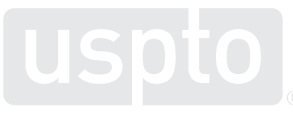

# Drug approval documents (cont.)

In addition to approval letters and labeling, the Drug Approval package site also provides clinical and non-clinical reviews of the drug, and chemistry reviews providing dosing and formulation information.

### Drug Approval Package

FDA Home Drugs Drug Approvals and Databases Drugs@FDA

Prevacid Solutab Delayed-Release Orally Disintegrating Tablets, Capsules & Oral Suspension Company: TAP Pharmaceutical Products Application No.: 021428, 020406s052 & 021281s007 Approval Date: 8/30/2002

- Approval Letter(s) (PDF)
- Printed Labeling (PDF)
- Chemistry Review(s) (PDF)
- Microbiology Review(s) (PDF)
- Clinical Pharmacology Biopharmaceutics Review(s) (PDF)
- Administrative Document(s) (PDF)

Date created: June 232005 Back to Top Drugs@FDA

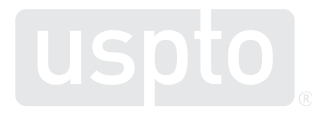

# Drug approval documents (cont.)

### CENTER FOR DRUG EVALUATION AND RESEARCH

### **Approval Package for:**

The approval letter for Prevacid (having lansoprazole as the active agent) provides the approval date, dosage information, and the indications for use of the drug.

### APPLICATION NUMBER: 21-428

| Prevacid SoluTab Delayed-Release Orally<br>Disintegrating Tablets, 15 mg and 30 mg.                                                                                                    |  |  |  |  |
|----------------------------------------------------------------------------------------------------|--|--|--|--|
| lansoprazole                                                                                                    |  |  |  |  |
| TAP Pharmaceutical Products, Inc.                                                                                                    |  |  |  |  |
| August 30, 2002                                                                                                    |  |  |  |  |
| Provides for a new dosage form of Prevacid to treat:                                                                                                    |  |  |  |  |
| <ol> <li>Short-Term Treatment of Active Duodenal Ulcer</li> <li><i>H. pylori</i> Eradication to Reduce the Risk of Duodenal Ulcer<br/>Recurrence</li> <li>Maintenance of Healed Duodenal Ulcers</li> <li>Short-Term Treatment of Active Benign Gastric Ulcer</li> <li>Healing of NSAID-Associated Gastric Ulcer</li> <li>Risk Reduction of NSAID-Associated Gastric Ulcer</li> <li>Gastroesophageal Reflex Disease (GERD)</li> <li>Maintenance of Healing of Erosive Esophagitis</li> <li>Pathological Hypersecretory Conditions Including Zollinger-<br/>TWW of the second second seco</li></ol> |  |  |  |  |
|                                                                                                    |  |  |  |  |

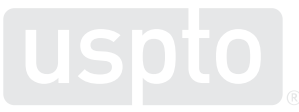

### Search result: label for NDA

The search of an active ingredient, drug name, or new drug application number will produce a results page as shown to the right. Selecting the Labels for NDA link provides a direct link to the label for that drug, and the approval date.

| usi Lise                    | Print    |               |            |                                                      |   |                  |   |         |   |     |   | _    |
|-----------------------------|----------|---------------|------------|------------------------------------------------------|---|------------------|---|---------|---|-----|---|------|
| Drug Name                   | * Active | Ingredients ( | Strength ¢ | Dosage Form/Route                                    | ٠ | Marketing Status | ٠ | TE Code | ٠ | RLD |   | RS   |
| REVACIO                     | LANSOPE  | AZOLE         | 15MG       | TABLET, ORALLY DISINTEGRATING, DELAYED RELEASE; ORAL |   | Prescription     |   | AB      |   | Tes |   | 0    |
| PREVACIO                    | LANSOPE  | AZOLE         | 30MG       | TABLET, ORALLY DISINTEGRATING, DELAYED RELEASE; ORAL |   | Prescription     |   | A8      |   | Tes | 3 | es : |
| Showing 1 to 2 of 2 entries |          |               |            |                                                      |   |                  |   |         |   |     |   |      |
| owing 1 to 2 of 1           |          |               |            |                                                      |   |                  |   |         |   |     |   |      |

| CSV Excel Print |              |                                             |                                                             |
|-----------------|--------------|---------------------------------------------|-------------------------------------------------------------|
| Action Date     | Submission + | Supplement Categories or Approval Type      | Letters, Reviews, Labels,<br>Patient Package Insert<br>Note |
| 03/04/2022      | SUPPL-41     | Labeling-Package Insert                     | Label (PDF)                                                 |
| 11/27/2020      | SUPPL-39     | Labeling-Medication Guide                   | Label (PDF)                                                 |
| 11/27/2020      | SUPPL-39     | Labeling-Package Insert                     | Label (PDF)                                                 |
| 09/11/2020      | SUPPL-37     | Labeling-Package Insert                     | Label (PDF)                                                 |
| 06/07/2018      | SUPPL-35     | Labeling-Package Insert                     | Label (PDF)                                                 |
| 06/91/2019      | SU TL-34     | Lineling sokar Inse                         | abel (OF)                                                   |
| 04, ∠00         | 56           | elin,                                       | JDE. JF)                                                    |
| 06/17/2004      | SUPPL-4      | Efficacy-Labeling Change With Clinical Data | Label (PDF)                                                 |
| 08/30/2002      | ORIG-1       | Approval                                    | Label (PDF)                                                 |
|                 |              |                                             |                                                             |

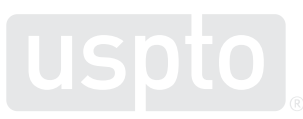

Labels for NDA 021428

### Label PDF provides initial approval year and revision date

The label for Prevacid (having lansoprazole as the active agent) provides approval year, dosage information, indications for use of the drug, and warnings for drug use. Revisions to the Label month and year provided.

HIGHLIGHTS OF PRESCRIBING INFORMATION These highlights do not include all the information needed to use PREVACID and PREVACID SOLUTAB safely and effectively. See full prescribing information for PREVACID and PREVACID SOLUTAR

PREVACID (lansoprazole) delayed-release capsules, for oral use PREVACID SOLUTAB (lansoprazole) delayed-release orally disintegrating tablets

### Initial U.S. Approval: 1995

-----RECENT MAJOR CHANGES-Warnings and Precautions, Severe Cutaneous Adverse Reactions (5.5) 03/2022 Hypomagnesemia and Mineral Metabolism (5.8) 03/2022

### --- INDICATIONS AND USAGE. PREVACID and PREVACID SoluTab are proton pump inhibitors (PPIs) Indicated for the

- Treatment of active duodenal ulcer in adults. (1.1)
- Eradication of H. pylori to reduce the risk of duodenal ulcer recurrence in adults. (1.2)
- Maintenance of healed duodenal ulcers in adults. (1.3)
- Treatment of active benign gastric ulcer in adults. (1.4)
- Healing of nonsteroidal anti-Inflammatory drugs (NSAID)associated gastric ulcer in adults. (1.5)
- Risk reduction of NSAID-associated gastric ulcer in adults. (1.6)
- Treatment of symptomatic gastroesophageal reflux disease (GERD) in adults and pediatric patients 1 year of age and older. (1.7)
- Treatment of erosive esophagitis (EE) in adults and pediatric patients 1 year of age and older. (1.8)
- Pathological hypersecretory conditions, including Zollinger-Ellison syndrome (ZES) In adults. (1.10)

### -DOSAGE AND ADMINISTRATION-Recommended Dosage:

See full prescribing information for complete dosing information for PREVACID and PREVACID SoluTab by Indication and age group and dosage adjustment in patients with severe hepatic impairment, (2.1, 2.2, 2.3)

Administration Instructions (2.4)

- PREVACID capsules
- Should be swallowed whole
- See full prescribing information for alternative administration options

PREVACID SoluTab

- Should not be broken or cut
- Should not be chewed
- Place the tablet on the tongue and allow it to disintegrate, with or without water, until the particles can be swallowed
- See full prescribing information for alternative administration options

### ---- DOSAGE FORMS AND STRENGTHS--

- Delayed-release capsules: 15 mg and 30 mg, (3)
- Delayed-release orally disintegrating tablets: 15 mg and 30 mg (3)

### -CONTRAINDICATIONS--

- Contraindicated in patients with known hypersensitivity to any component of the PREVACID or PREVACID SoluTab formulations, (4)
- Patients receiving rilpivirine-containing products. (4, 7)

### -WARNINGS AND PRECAUTIONS-

- Gastric Malignancy: In adults, symptomatic response with PREVACID or PREVACID SoluTab does not preclude the presence of gastric malignancy. Consider additional follow-up and diagnostic testing. (5.1)
- Acute TubuloInterstitial Nephritis: Discontinue treatment and evaluate patients. (5.2)
- Clostridium difficile-Associated Diarrhea: PPI therapy may be associated with increased risk of Clostridium difficile-associated diarrhea. (5.3)
- Bone Fracture: Long-term and multiple daily dose PPI therapy may be associated with an increased risk for osteoporosis-related fractures of the hip, wrist or spine. (5.4)
- Severe Cutaneous Adverse Reactions: Discontinue at the first signs or symptoms of severe cutaneous adverse reactions or other signs of hypersensitivity and consider further evaluation. (5.5)
- Cutaneous and Systemic Lupus Erythematosus: Mostly cutaneous; new onset or exacerbation of existing disease; discontinue PREVACID and PREVACID SoluTab and refer to specialist for evaluation. (5.6)
- Cyanocobalamin (Vitamin B12) Deficiency: Dally long-term use (e.g., longer than 3 years) may lead to malabsorption or a deficiency of cyanocobalamin. (5.7)
- Hypomagnesemia and Mineral Metabolism: Hypomagnesemia has been reported rarely with prolonged treatment with PPIs. (5.8)
- Interactions with Investigations for Neuroendocrine Tumors increases in intragastric pH may result in hypergastrinemia and enterochromaffin-like cell hyperplasta and increased chromogranin A levels which may interfere with diagnostic Investigations for neuroendocrine tumors. (5.9, 7)
- Interaction with Methotrexate: Concomitant use with PPIs may elevate and/or prolong serum concentrations of methotrexate and/or its metabolite, possibly leading to toxicity. With high-dose methotrexate administration, consider a temporary withdrawal of PREVACID. (5.10, 7)
- Patients with Phenylketonuria: Each 15 mg PREVACID SoluTab contains 2.5 mg and each 30 mg PREVACID SoluTab contains 5.1 mg of phenylalanine. (5.11)
- Fundic Gland Polyps: Risk Increases with long-term use, especially beyond 1 year. Use the shortest duration of therapy (5.12)
- Risk of Heart Valve Thickening in Pediatric Patients Less than One Year of Age: PREVACID is not recommended in pediatric patients less than 1 year of age. (5.13, 8.4)

--- ADVERSE REACTIONS---Most commonly reported adverse reactions (≥1%); diarrhea. abdominal pain, nausea and constipation. (6)

### To report SUSPECTED ADVERSE REACTIONS, contact Takeda Pharmaceuticals America, Inc. at 1-877-TAKEDA-7 (1-877-825-3327) or FDA at 1-800-FDA-1088 or www.fda.gov/medwatch.

-----DRUG INTERACTIONS-See full prescribing information for a list of clinically important drug Interactions, (7)

-- USE IN SPECIFIC POPULATIONS--

- Pregnancy: Based on animal data, may cause adverse effects on fetal bone growth and development. (8.1)
- Pediatrics: Use is not recommended for the treatment of symptomatic GERD in patients 1 month to less than 1 year of age; efficacy was not demonstrated and nonclinical studies have demonstrated adverse effects in luvenile rats. (5.13, 8.4)

See 17 for PATIENT COUNSELING INFORMATION and Medication Guide

### Maintenance of healing of EE in adults. (1.9)

### Therapeutic equivalents for NDA: PREVACID (lansoprazole)

In addition to providing documents relating to the approval and labeling of the drug/active searched, Drugs@FDA also provides access to information relating to Therapeutic Equivalents of the drug/active searched.

### Therapeutic Equivalents for NDA 021428

### PREVACID

TABLET, ORALLY DISINTEGRATING, DELAYED RELEASE; ORAL; 15MG TE Code = AB

CSV Excel Print

| Drug Name 🔺  | Active Ingredients \$ | Strength ¢ | Dosage Form/Route 🔶                                       | Marketing Status 🔶 | RLD ¢ | TE Code 🕴 | Application No. 💠 | Company ¢               |
|--------------|-----------------------|------------|-----------------------------------------------------------|--------------------|-------|-----------|-------------------|-------------------------|
| LANSOPRAZOLE | LANSOPRAZOLE          | 15MG       | TABLET, ORALLY<br>DISINTEGRATING, DELAYED<br>RELEASE;ORAL | Prescription       | No    | AB        | 207167            | AUROBINDO PHARMA<br>LTD |
| LANSOPRAZOLE | LANSOPRAZOLE          | 15MG       | TABLET, ORALLY<br>DISINTEGRATING, DELAYED<br>RELEASE;ORAL | Prescription       | No    | AB        | 210465            | DR REDDYS               |
| LANSOPRAZOLE | LANSOPRAZOLE          | 15MG       | TABLET, ORALLY<br>DISINTEGRATING, DELAYED<br>RELEASE;ORAL | Prescription       | No    | AB        | 202396            | MYLAN                   |
| LANSOPRAZOLE | LANSOPRAZOLE          | 15MG       | TABLET, ORALLY<br>DISINTEGRATING, DELAYED<br>RELEASE;ORAL | Prescription       | No    | AB        | 208784            | TEVA PHARMS USA         |
| LANSOPRAZOLE | LANSOPRAZOLE          | 15MG       | TABLET, ORALLY<br>DISINTEGRATING, DELAYED<br>RELEASE;ORAL | Prescription       | No    | AB        | 200816            | ZYDUS PHARMS            |
| PREVACID     | LANSOPRAZOLE          | 15MG       | TABLET, ORALLY<br>DISINTEGRATING, DELAYED<br>RELEASE;ORAL | Prescription       | Yes   | AB        | 021428            | TAKEDA PHARMS USA       |

Showing 1 to 6 of 6 entries

TABLET, ORALLY DISINTEGRATING, DELAYED RELEASE; ORAL; 30MG TE Code = AB

CSV Excel Print

| Drug Name 🔺  | Active Ingredients 🔶 | Strength \$ | Dosage Form/Route 🔶                                       | Marketing Status 🔶 | RLD ¢ | TE Code 🔶 | Application No. 🔶 | Company ¢               |
|--------------|----------------------|-------------|-----------------------------------------------------------|--------------------|-------|-----------|-------------------|-------------------------|
| LANSOPRAZOLE | LANSOPRAZOLE         | 30MG        | TABLET, ORALLY<br>DISINTEGRATING, DELAYED<br>RELEASE;ORAL | Prescription       | No    | AB        | 207167            | AUROBINDO PHARMA<br>LTD |
| LANSOPRAZOLE | LANSOPRAZOLE         | 30MG        | TABLET, ORALLY<br>DISINTEGRATING, DELAYED<br>RELEASE;ORAL | Prescription       | No    | AB        | 210465            | DR REDDYS               |
| LANSOPRAZOLE | LANSOPRAZOLE         | 30MG        | TABLET, ORALLY<br>DISINTEGRATING, DELAYED                 | Prescription       | No    | AB        | 202396            | MYLAN                   |

### **Recordation of these searches**

Make sure to add any of these FDA searches to your search notes:

| Search Notes                                            |            |  |  |  |  |  |
|---------------------------------------------------------|------------|--|--|--|--|--|
| Search Notes                                            | Date       |  |  |  |  |  |
| Inventor/Assignee Search in PALM/PE2E                   | 02/24/2023 |  |  |  |  |  |
| FDALabel, DailyMed, Drugs@FDA: Lansoprazole or prevacid | 02/24/2023 |  |  |  |  |  |

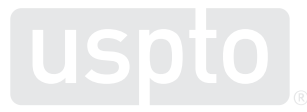

### Google "FDA.gov"

# **Google** — a powerful tool

You may know you can limit with various operators and dates, but did you know that you can limit to specific 'domains'?

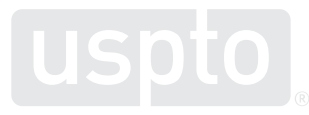

- A Google search can be forced to target one or more specific web domains by including "site:" in the search query.
  - Example:

Q (lansoprazole OR Prevacid) site:fda.gov
 X ↓

Note that it is important to omit www. as there are many URLs at FDA.gov that have a different string of characters immediately preceding "fda.gov."

Sometimes it's possible to target certain subsets of data:

- 'Drugs@FDA' database files:
  - *site:accessdata.fda.gov/drugsatfda\_docs/*
- 'DAILYMED' database (NIH) Drug Labels (CURRENT labels only):

site:dailymed.nlm.nih.gov/dailymed/

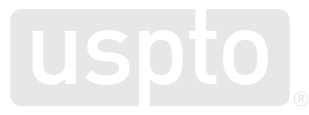

'Drug Safety Communications' (2010 to present only): *site:fda.gov/drugs/drug-safety-and-availability/* 

- Intended to provide important information to patients and health care professionals about new safety issues.
- Side effects not discovered during the clinical trials.
- Data from available clinical trials or other studies, case reports, and medical literature are reviewed; based on what is found, changes may be required to the prescribing information or the patient Medication Guide.

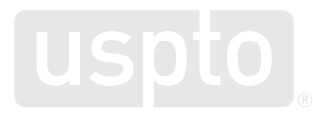

'New Drugs at FDA: CDER's New Molecular Entities and New Therapeutic Biological Products' (2015 to present only):

site:fda.gov/drugs/new-drugs-fda-cders-new-molecular-entities-and-new-therapeutic-biological-products/

- Some of these products have never been used in clinical practice; others are the same as, or related to, previously approved products, and they will compete with those products in the marketplace.
- Many of these products contain active moieties that FDA had not previously approved, either as a single ingredient drug or as part of a combination product. These products frequently provide important new therapies for patients.
- No vaccines, allergenic products, blood and blood products, plasma derivatives, cellular and gene therapy products.

- C<u>B</u>ER entities are not located in Drugs@FDA; use site:fda.gov/vaccines-blood-biologics/
  - It can be helpful to search for a name only and view the CBER record.
- To search for a C<u>B</u>ER entity in combination with other terms such as claim limitations, consider searching within the entirety of the FDA domain

– site:fda.gov

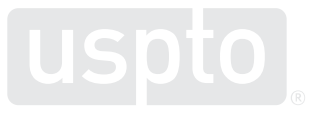

It's possible to **omit** certain subsets of data:

For example, to search all of fda.gov, *except* the 'Drugs@FDA' database: site:fda.gov - site:accessdata.fda.gov/drugsatfda\_docs/

It's possible to search **multiple** subsets of data simultaneously:

• For example to search both 'Drug Safety Communications' and 'New Drugs at FDA':

(site:fda.gov/drugs/drug-safety-and-availability/ **OR** site:fda.gov/drugs/newdrugs-fda-cders-new-molecular-entities-and-new-therapeutic-biologicalproducts/)

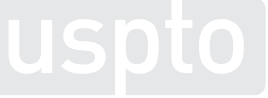

 Claims can be searched, or broad drug information perused.

Sample claim:

An orally disintegrable tablet which comprises (i) fine granules having an average particle diameter of 400  $\mu$ m or less, which fine granules comprise a composition coated by an enteric coating layer, said composition having **15mg-30mg of lansoprazole** and (ii) an additive.

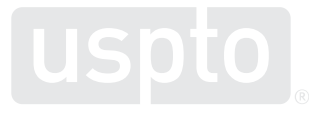

- Search of Drugs@FDA broadly, to peruse hits
- Adding quotes forces Google to avoid "synonyms" for the drug names, often associated with drug function

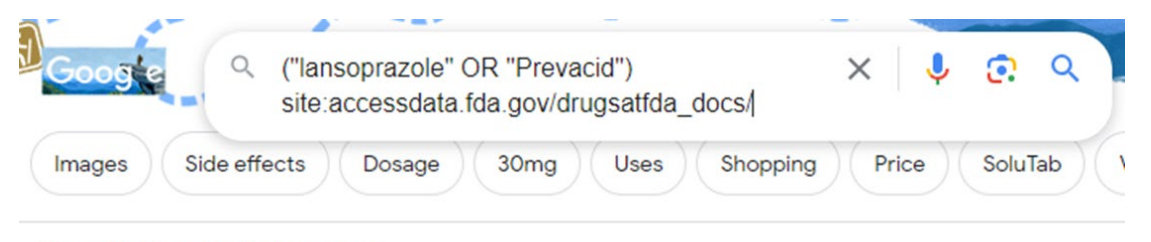

About 1,840 results (0.28 seconds)

fda.gov https://www.accessdata.fda.gov > drugsatfda\_docs PDF

### PREVACID(lansoprazole) Label - Accessdata.fda.gov

See full prescribing information for Prevacid. PREVACID (lansoprazole) delayedrelease capsules, for oral use. PREVACID SoluTab (lansoprazole) delayed-release ...

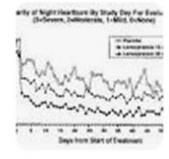

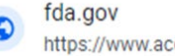

https://www.accessdata.fda.gov > label PDF

### PREVACID PREVACID PREVACID SoluTab<sup>™</sup> ...

PREVACID for Delayed-Release Orally Disintegrating Tablets contain the active ingredient, lansoprazole in the form of enteric-coated microgranules. The tablets ...

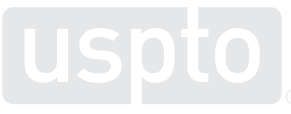

 Search of the entire FDA.gov domain with orally disintegrating terms and "enteric" yields 10 hits

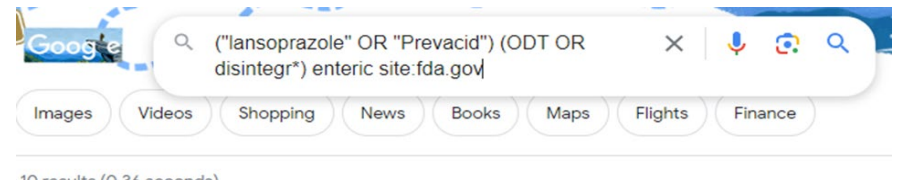

10 results (0.36 seconds)

fda.gov https://www.accessdata.fda.gov > drugsatfda\_docs PDF

### PREVACID (lansoprazole) Label - Accessdata.fda.gov

PREVACID SoluTab Delayed-Release Orally Disintegrating Tablets are available in two dosage strengths: 15 mg and 30 mg of lansoprazole per tablet. Each delayed- ...

 Images
 Videos
 Shopping
 News
 Books
 Maps
 Flights
 Finance

About 58 results (0.28 seconds)

S fda.gov https://www.accessdata.fda.gov > drugsatfda\_docs PDF :

### PREVACID (lansoprazole) Label - Accessdata.fda.gov

PREVACID SoluTab Delayed-Release Orally Disintegrating Tablets are available in two dosage strengths: 15 mg and 30 mg of Iansoprazole per tablet. Each delayed-...

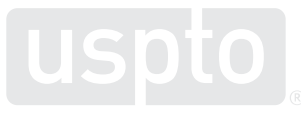

 Search of the entire FDA.gov domain with microgranule and enteric coat\* terms yields 58 hits

# Generate Google history: QRG Chrome extension "Search History Generator"

• The search history in Google can be obtained the usual way

### Web Search History

| date, time           | web site | search string                                                                                                    |
|----------------------|----------|----------------------------------------------------------------------------------------------------|
| 10/2/2023 5:04:30 PM | Google   | ("lansoprazole" OR "Prevacid") site:accessdata.fda.gov/drugsatfda_docs/                                                                                                    |
| 10/2/2023 5:04:57 PM | Google   | ("lansoprazole" OR "Prevacid") site:dailymed.nlm.nih.gov/dailymed/                                                                                                    |
| 10/2/2023 5:05:12 PM | Google   | ("lansoprazole" OR "Prevacid") site:fda.gov/drugs/drug-safety-and-availability/                                                                                                    |
| 10/2/2023 5:05:35 PM | Google   | ("lansoprazole" OR "Prevacid") site:fda.gov/drugs/new-drugs-fda-cders-new-molecular-entities-and-new-therapeutic-biological-products/                                                           |
| 10/2/2023 5:05:50 PM | Google   | ("lansoprazole" OR "Prevacid") site:fda.gov -site:accessdata.fda.gov/drugsatfda_docs/                                                                                                    |
| 10/2/2023 5:06:01 PM | Google   | ("lansoprazole" OR "Prevacid") (site:fda.gov/drugs/drug-safety-and-availability/ OR site:fda.gov/drugs/new-drugs-fda-cders-new-<br>molecular-entities-and-new-therapeutic-biological-products/) |
| 10/2/2023 5:07:07 PM | Google   | ("lansoprazole" OR "Prevacid") (ODT OR disintegr*) enteric site:fda.gov                                                                                                    |
| 10/2/2023 5:12:55 PM | Google   | ("lansoprazole" OR "Prevacid") microgranule enteric coated site:fda.gov                                                                                                    |

### Followed up by an edit to your Search notes too:

| Search Notes |  |  |  |  |  |  |
|--------------|--|--|--|--|--|--|
| Date         |  |  |  |  |  |  |
| 02/24/2023   |  |  |  |  |  |  |
| 02/24/2023   |  |  |  |  |  |  |
|              |  |  |  |  |  |  |

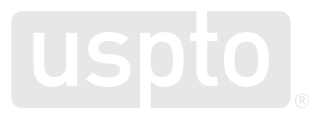

# Summary of labeling databases (<u>www.fda.gov</u> 1 of 2)

|                                                                                                    | Drugs@FDA                                   | DailyMed                               | FDALabel                            |
|----------------------------------------------------------------------------------------------------|---------------------------------------------|----------------------------------------|-------------------------------------|
| Source of data                                                                                                  | FDA-approved labeling                       | Current labeling<br>submitted by firms | Current labeling submitted by firms |
| Format                                                                                                    | PDF                                         | Structured Product<br>Labeling         | Structured<br>Product Labeling      |
| Products include                                                                                                | -                                           |                                        |                                     |
| CDER-approved prescription and<br>nonprescription human drugs and<br>biologics (under NDAs, ANDAs, and<br>BLAs) | Yes (generic<br>labeling rarely<br>present) | Yes                                    | Yes                                 |
| CBER-approved human drugs and biologics (e.g., vaccines, gene-therapy products)                                 | No                                          | Yes                                    | Yes                                 |
| Unapproved human drugs (e.g., homopathics)                                                                      | No                                          | Yes                                    | Yes                                 |

### Labeling databases (2 of 2):

|                                                                                                    | Drugs@FDA | DailyMed | FDALabel |
|----------------------------------------------------------------------------------------------------|-----------|----------|----------|
| Information included                                                                                                    |           |          |          |
| Approved labeling, scientific reviews                                                                                                    | Yes       | No       | No       |
| Carton and container labeling                                                                                                    | Rarely    | Yes      | Yes      |
| Repackager, relabeler, and authorized generic labeling                                                                                                    | No        | Yes      | Yes      |
| Search features                                                                                                    |           |          |          |
| Seach by application number or drug name                                                                                                    | Yes       | Yes      | Yes      |
| Search by drug class, NDC number, and/or by active or inactive ingredient                                                                                                  | No        | Yes      | Yes      |
| Search by labeling section                                                                                                    | No        | Somewhat | Yes      |
| Search by application type or marketing category<br>(e.g., ANDA, BLA, NDA), DEA schedule, and/or<br>market status and ability to export results to an<br>Excel Spreadsheet | No        | No       | Yes      |

### In conclusion

- Examiners are now able to search and utilize results from important FDA websites and resources through various search tools available to USPTO.
- Further examiners can narrow searches to specific dates, drugs and product sheets.
- Lastly, examiners can perform a complete and correct search for a drug, use, dose or formulation in compliance with the Examiner PAP, MPEP, and best practices.

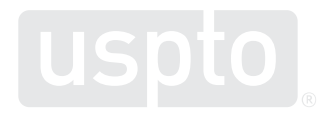

# **Additional information/resources**

### **User guides**

- FDALabel Handout
- FDALabel Quick Start Guide
- <u>Simple Search Guide</u>
- <u>Advanced Search Guide</u>
- Query Logic Guide
- DailyMed Help
- DailyMed Index

### **Demos/Search Examples**

- FDALabel Demo
- FDALabel Presentation

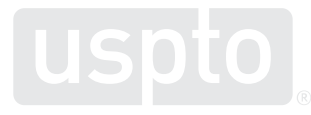

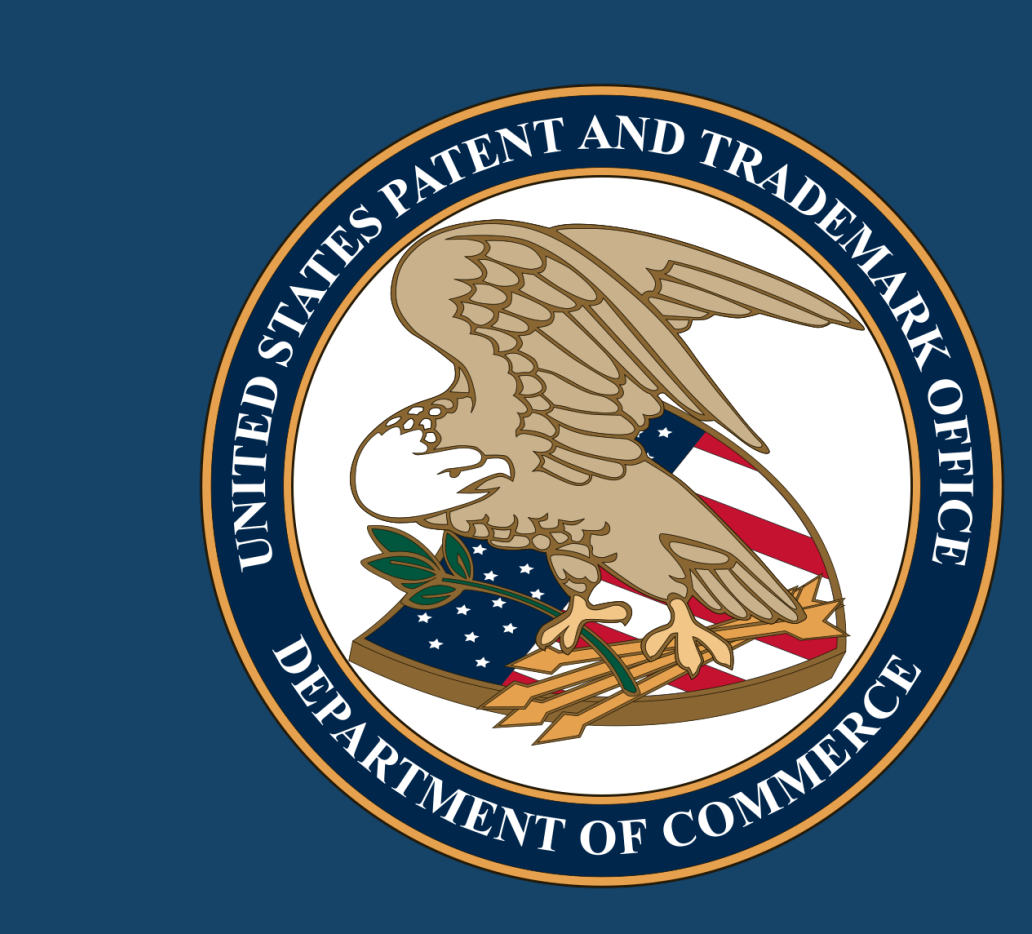

# Thank you!

www.uspto.gov